# FY2024 Child-Rearing Support Measures Subsidies for School Meals *Kyuushoku*

## Subsidy Program:

**OTACO** *coin* will be given to students who are not eligible for the free school meal program, equivalent to the cost of school meals in Ota City. An application must be submitted every year!

### Eligibilities:

Parents / Guardians who have students of the Ota Municipal Junior High School *Ichiritsu Ota Chuugakkou* or students attending schools <u>other than municipal elementary and junior</u> <u>high schools within the city</u>.

• **Requirements**: Must have an address in the city and must not be receiving educational assistance under the provisions of the Public Assistance Law.

## • Application Procedure and Payment Process:

[If you have already installed the *chiica* application, please proceed to (2).]

 Follow the "How to Get OTACO Membership Number" instruction (back), <u>install chiica</u> <u>application and obtain the membership number</u>. \*Note 1

**Note 1:** Please make sure to check if your child is eligible and meet the requirements before obtaining the code.

- (2) Use <u>the QR code below</u> and submit the online application. \*Note 2 Note 2: Paper application is also available, if you prefer to apply on paper, please contact the section below.
- (3) A notification will be sent if your application is approved.
- (4) The *coin* will be paid around March 2025.
- Amount: Elementary school students 45,000 yen\*Note 3 Junior high school students 55,000 yen\*Note 3

**Note 3:** Amounts are subject to change depending on conditions. (E.g., Receiving support from a different municipality.)

• Reception Period: February 15<sup>th</sup> (Thursday) - March 11<sup>th</sup> (Monday), 2024 (Application is accepted after the deadline, so please apply promptly.)

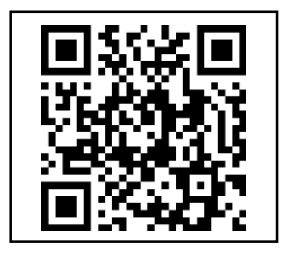

**Contact Information:** 

School Facilities Management Division *Gakkou Shisetsu Kanri-Ka* School Meals Section *Gakkou Kyushoku-Kakari* 

0276-20-7086

#### How to Install "chiica" and Register

太田市役所産業政策課・「chiikaアプリインストール・会員登録方法」・英語版

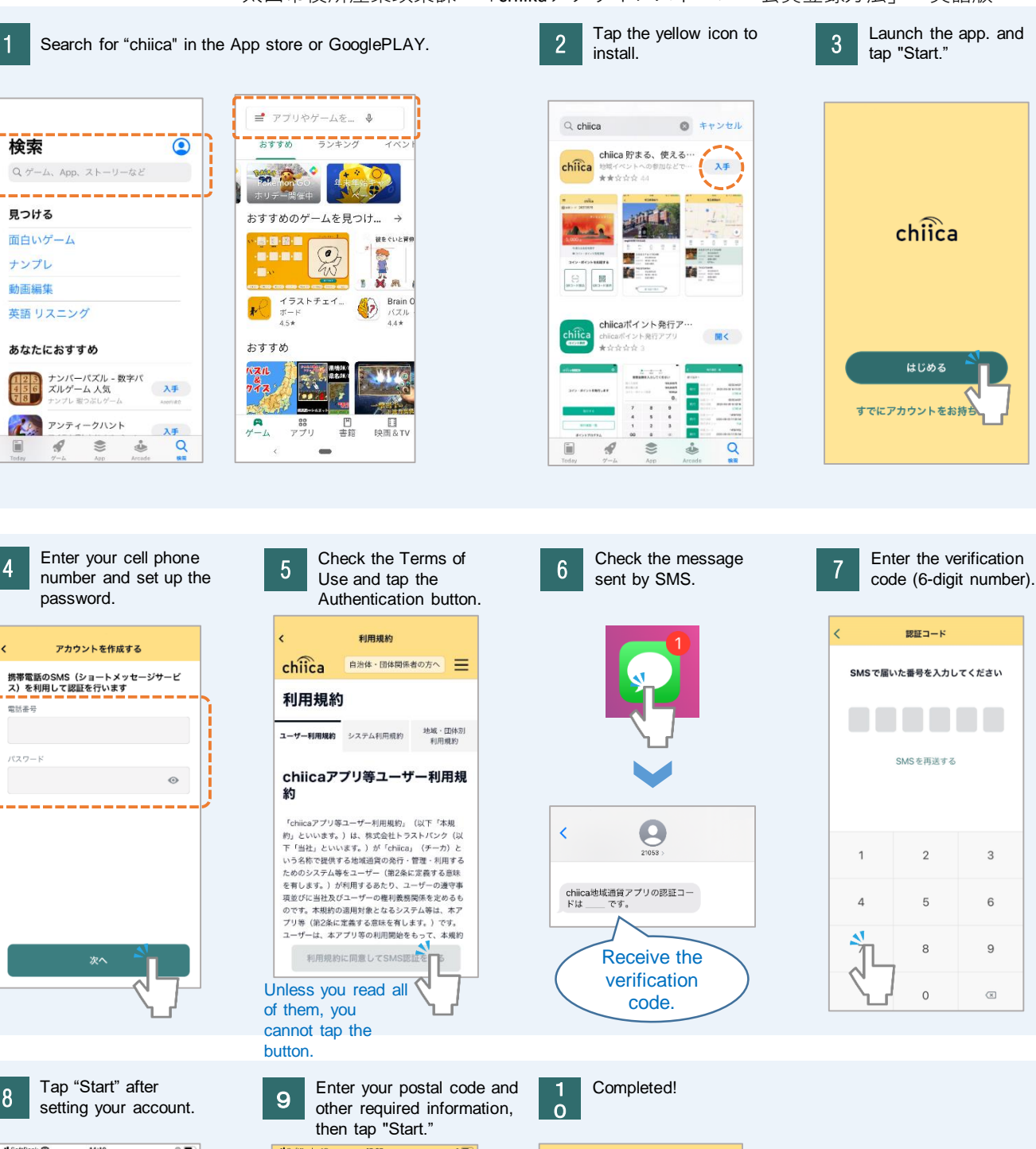

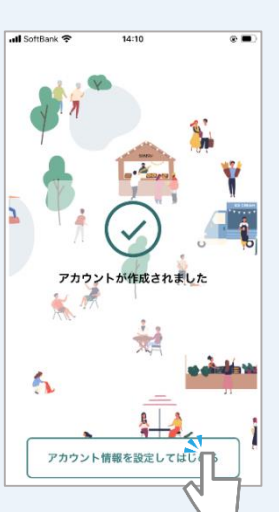

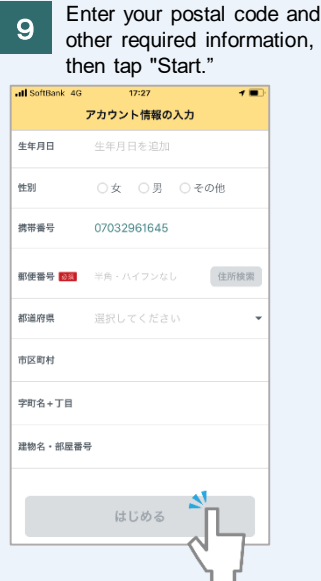

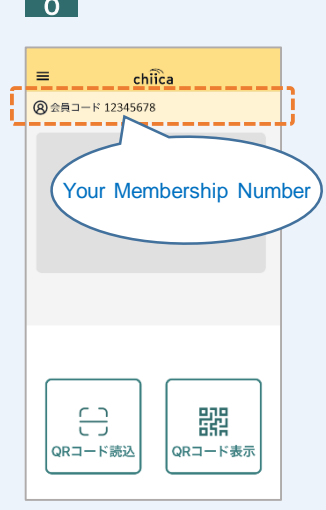